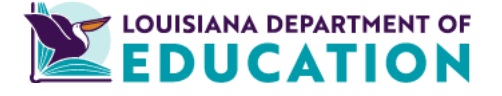

## Instructions to Download Medicaid **Eligibility Files**

## Instructions to Download Medicaid Files from eScholar and locate Medicaid ID number

Only DirectMatch district authorized users can access the eScholar DirectMatch application.

District DirectMatch data managers will be able to download the matched records using the instructions below.

- The download files will have Student PII, LASID, and Medicaid ID.
- Student first, last and middle name (if given), DOB, SSN (if it is available in eScholar and valid on LDH file), and gender were used in the matching criteria to provide the student Medicaid number.

There are three files that data managers can download:

- Medicaid Free Lunch K12 Student •
- Medicaid Reduced Lunch K12 Student
- Medicaid All K12 Student

## **Download Instructions**

- Log into eScholar DirectMatch
- Use the waffle icon

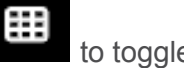

Ð

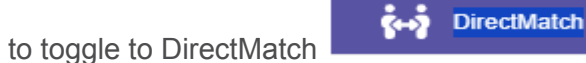

Click on the Search button

You will be taken to the Search Option page.

| Search Options |                                                   |                                                   |                    |                                                      |
|----------------|---------------------------------------------------|---------------------------------------------------|--------------------|------------------------------------------------------|
| Identifier :   | Match Type :<br>Medicaid Free Lunch K12 Student 🗸 | LEA Code :<br>Acadia Parish School System (001) V | School/Site Code : | Ending School Session Year :<br>2025<br>Reset Search |

- In the Match type box, use the dropdown and select Medicaid Free Lunch K12 Student.
  - o Your district name will be automatically populated
  - o The Ending School Session Year will be 2025
- Click on the purple Search button
- A student roster will populate in a table in the Search Results section

| Search Re | Search Results |                  |        |       |                                                                                           |         |                                                                                 |                                |         |  |
|-----------|----------------|------------------|--------|-------|-------------------------------------------------------------------------------------------|---------|---------------------------------------------------------------------------------|--------------------------------|---------|--|
| State     | Name 🕏         | Date Of<br>Dirth | Gender | Grade | Location Info                                                                             | ID Info | Eligibility Types                                                               | Earliest<br>Identified<br>Date | Actions |  |
|           |                |                  |        |       | Acadia Parish<br>School System<br>(001)<br>South Crowley<br>Elementary School<br>(001024) |         | Medicaid All K12 Student<br>Medicaid Free Lunch K12 Student<br>SNAP K12 Student | 07/31/2024                     | »       |  |
|           |                |                  |        |       | Acadia Parish<br>School System<br>(001)<br>Midland High<br>School (001017)                |         | Medicaid All K12 Student<br>Medicaid Free Lunch K12 Student                     | 08/13/2024                     | »       |  |
|           |                |                  |        |       | Acadia Parish<br>School System<br>(001)<br>Midland High<br>School (001017)                |         | Medicaid All K12 Student<br>Medicaid Free Lunch K12 Student                     | 08/13/2024                     | »       |  |

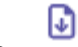

- Click on the download button
- The Download Options table will appear.
  - o The default is the DirectMatch Index (see screenshot below)
  - o DM Index is the file that is used to load into the district's food service system
- Click on Generate Extracts

Download Options

| 2 | Format                |             |               |                   |   |
|---|-----------------------|-------------|---------------|-------------------|---|
|   | File Format           | Version 3.0 | Version 3.0+  | DirectMatch Index |   |
|   | Delimiter             | Tab Comr    | ma            |                   |   |
|   | Qualifier             | Double Quot | es (") Single | Quote (') None    |   |
|   | Date Format           | mm/dd/yyyy  |               |                   | ~ |
|   | Include Header/Footer | Yes No      |               |                   |   |
|   |                       |             |               |                   |   |
|   |                       |             |               |                   |   |

• Scroll down till you see the Extract File(s) table

| Extract File(0) |                               |                                    |                  |                 |                |                 |                                            |                   |          |
|-----------------|-------------------------------|------------------------------------|------------------|-----------------|----------------|-----------------|--------------------------------------------|-------------------|----------|
|                 | Extract<br>Date               | Match Type                         | Location<br>Info | Match<br>Status | School<br>Year | Record<br>Count | Extract Name                               | Extract<br>Status | Actions  |
|                 | <b>10/08/2024</b><br>07:01 AM | Medicaid Free Lunch<br>K12 Student | MULTIPLE         | Match           | 2025           | 3551 of 3551    | DM_MFLUN_02_SEARCH_20241008_070103_MCH.TXT | COMPLETED         | Download |

- The Extract Status will show Queued
- Click on the Refresh button until Extract Status shows COMPLETED
- Click on the Download button
- The DM-Index files will be saved into the download folder on your computer
  - o You will be saving a tab delimited txt file
  - o Below is an example of what the file name will look like:
    - FileName: DM\_MFLUN\_02\_SEARCH\_20241008\_071018\_MCH.TXT
  - o Here is what the parts of the filename indicate:

DM = DirectMatch MFLUN = Medicaid Free Lunch 02 = Public Student SEARCH = file was downloaded from the Search function in DirectMatch 20241008 = date the file was downloaded 071018 = file ID

- Repeat the steps above for the Medicaid following files:
  - o Medicaid Reduced Lunch K12 Student
  - o Medicaid All K12 Student
- When you open the txt file, the Recipient ID will be in the second last column.
  - o The Recipient ID is the Medicaid ID
  - o The last column is the file date

| 9901122376194 | 20240711 |
|---------------|----------|
| 7769996254052 | 20240711 |
| 9059392468138 | 20240711 |
| 3755763982224 | 20240711 |

- The file may be easier to read if it loaded into EXCEL
  - o Instructions are located on the eScholar Support pg: Loading a txt file into EXCEL

For more information or questions regarding the matching process please contact Jayanthi Sothirajah (Jayanthi.Sothirajah@LA.GOV).

10-8-2024